## CARE4 MODULE NAME: PCS/eMAR eMAR - How to Print

## Overview

When an inpatient is transferred to an outpatient location, the eMAR needs to be printed and sent with the patient. The outpatient nurse will document manually on the printed MAR if any no- renal/chemo medications are given. When the patient returns to the unit, the inpatient nurse needs to back enter the medication administration noting that it was given off unit.

1. Click on the "Pharmacy Medication Administration Record Print" item in your menu

| Clinical<br>Administrative<br>Financial<br>Ambulatory<br>Info Systems<br>Message/Task System<br>CGMH Reports<br>CGMH Reports<br>CGMH Reports<br>HHCC Reports<br>RVH Reports<br>Change Your User's PIN<br>Enter/Edit Temporary Location | Imaging Laboratory Pharmacy | Pharmacist Desktop<br>Technician Desktop<br>Director Desktop<br>MM-PHA Technician Desktop<br>Change Site<br>Materials Management<br>Billing<br><b>Reports</b><br>System Management<br>Dictionaries<br>Custom Reports | Extemporaneous Med Prep<br>Inpatient IV Status<br>Override<br>Total Doses<br>Accepted Dispense Machine Messages<br>Controlled Medications<br>eMAR<br>External Pharmacy<br>Medication Administration Record<br>Orders and Labels<br>Outpatient<br>Patient Profiles<br>Statistics/Usage<br>Compare Drug Generics | Print<br>Schedule<br>View<br>Print Initial Labels<br>Schedule Initial Labels<br>Print Labels<br>Schedule Labels |
|----------------------------------------------------------------------------------------------------|-----------------------------|----------------------------------------------------------------------------------------------------|----------------------------------------------------------------------------------------------------|----------------------------------------------------------------------------------------------------|
|----------------------------------------------------------------------------------------------------|-----------------------------|----------------------------------------------------------------------------------------------------|----------------------------------------------------------------------------------------------------|----------------------------------------------------------------------------------------------------|

- 2. In the location field, do a look up and pull in the location of the patient
- 3. In the patient field, enter the patient's name
- **4.** Select the start date enter T
- 5. Select the start shift enter 1

The MAR format and printer are already defined to print correctly to the printer in your location If you want to print to an alternate printer/location, use the Alternate Printer field to choose the printer from the printer list

- 6. Select No to print blank pages
- 7. Click OK
- 8. Message will appear that MAR is queued to print

|                               | Location       |                      | Printer                               |                |          |         |   |
|-------------------------------|----------------|----------------------|---------------------------------------|----------------|----------|---------|---|
|                               | •              |                      |                                       |                |          |         |   |
|                               |                |                      |                                       |                |          |         |   |
|                               |                |                      |                                       |                |          |         |   |
|                               | Datient Rules  |                      | 1100                                  | Anu an All Rul |          |         |   |
|                               | Paciette Notes | <b>A</b>             | Use                                   | Any or All Kul | 25       |         |   |
|                               |                | *                    |                                       |                |          |         |   |
|                               |                | ]                    |                                       |                |          |         |   |
|                               | Patient        |                      | Status                                | Age/Sex        | Location | Printer |   |
|                               |                |                      |                                       |                |          |         |   |
|                               |                |                      |                                       |                |          |         | _ |
|                               |                |                      |                                       | 1              |          |         |   |
|                               |                | Alternate MAR Format |                                       |                |          |         |   |
| * Start Date                  |                |                      | Alternate Printer * Print Blank Pages |                |          |         |   |
| * Start Date<br>* Start Shift |                |                      |                                       |                |          |         |   |
| * Start Date<br>* Start Shift |                |                      |                                       |                |          |         |   |
| * Start Date<br>* Start Shift |                |                      |                                       |                |          |         |   |
| Start Date<br>Start Shift     |                |                      |                                       | -              | L        |         |   |

Sept. 15, 2021